▶ 「移動」の登録は、機内泊や長時間の移動により、宿泊先もしくは5:00-23:00内に60分時間枠が設定できない場合のみ使用できます

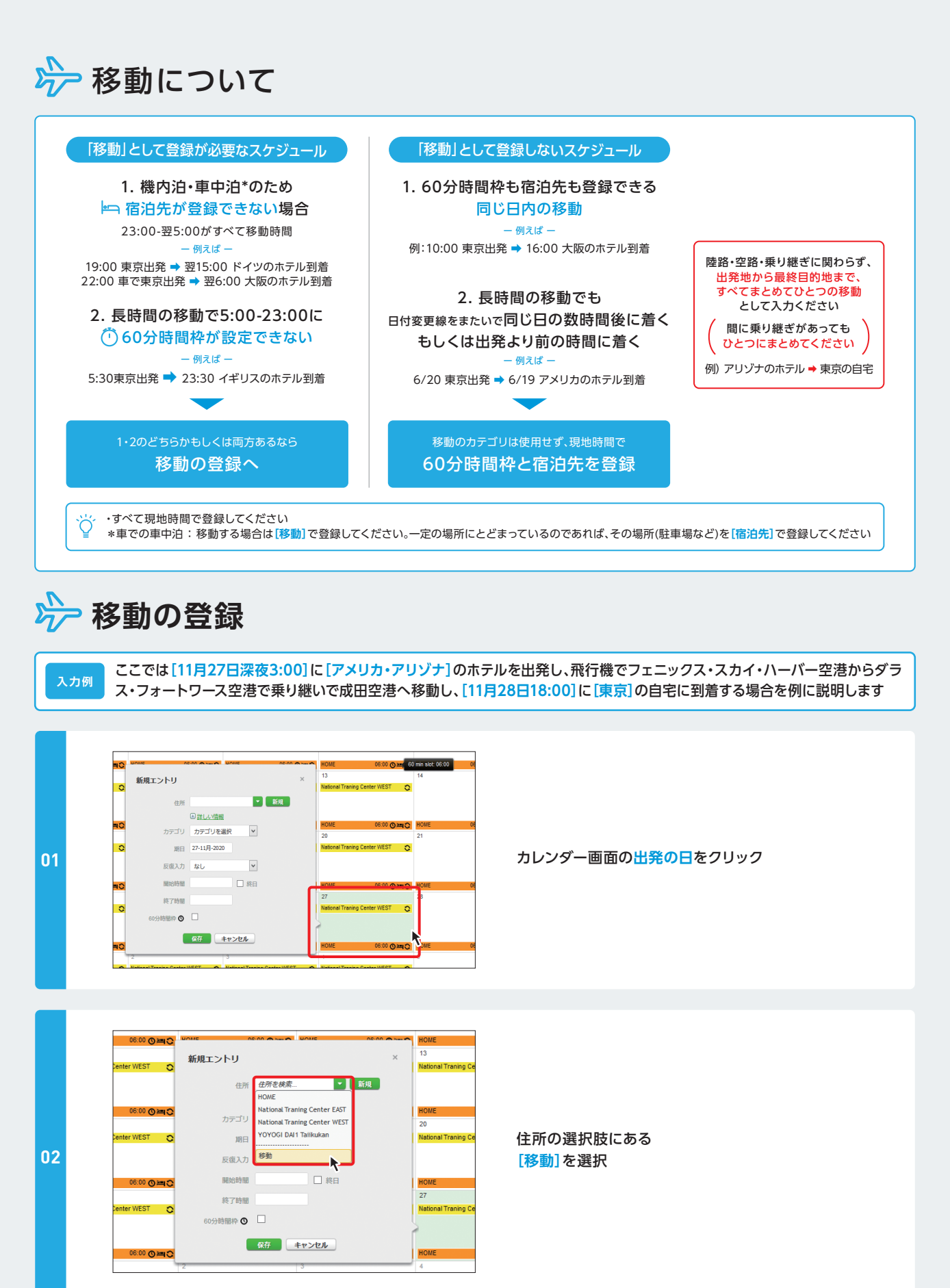

## ▶ 移動の登録

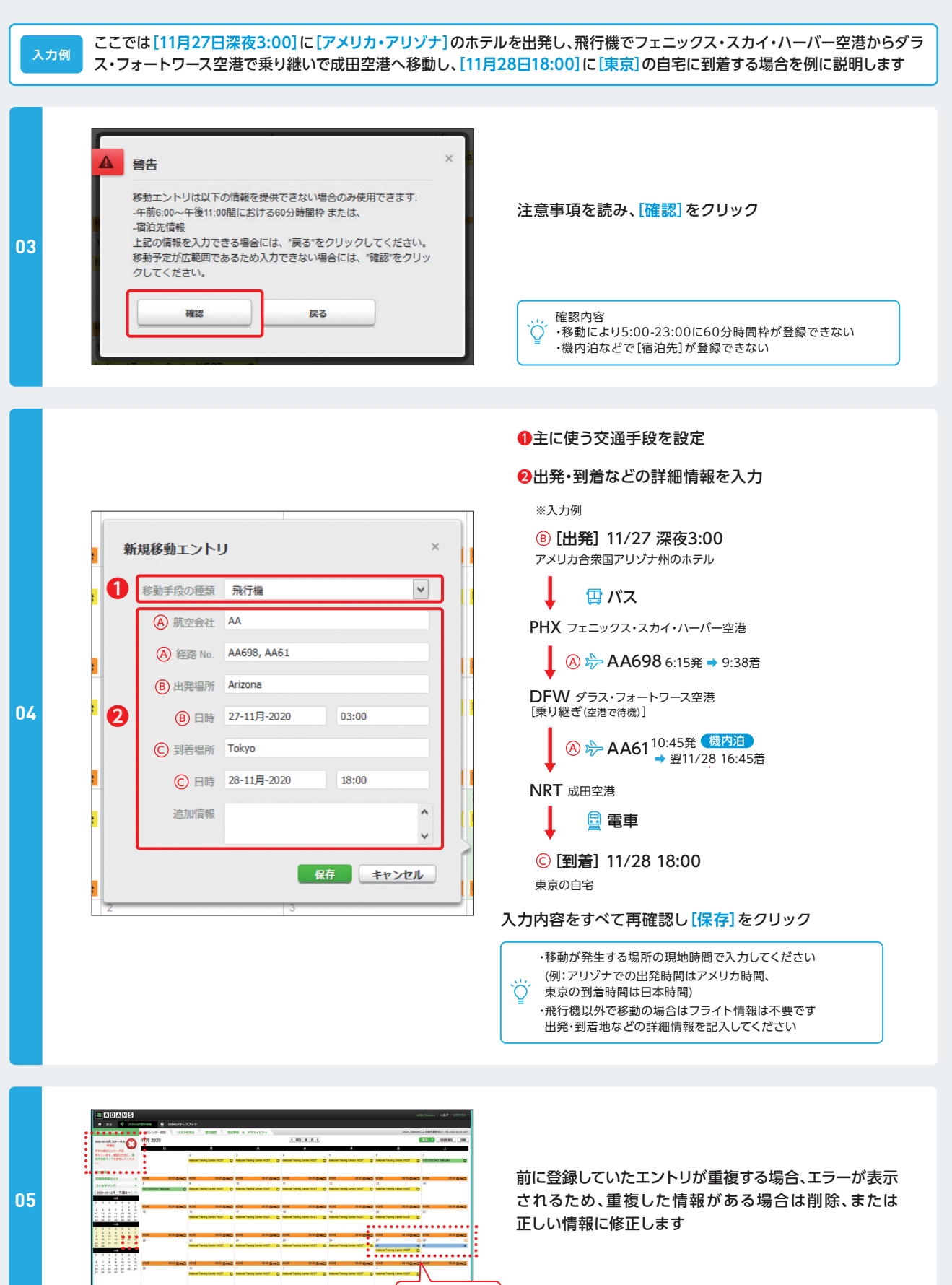

移動の登録完了

## ▶ 移動の登録

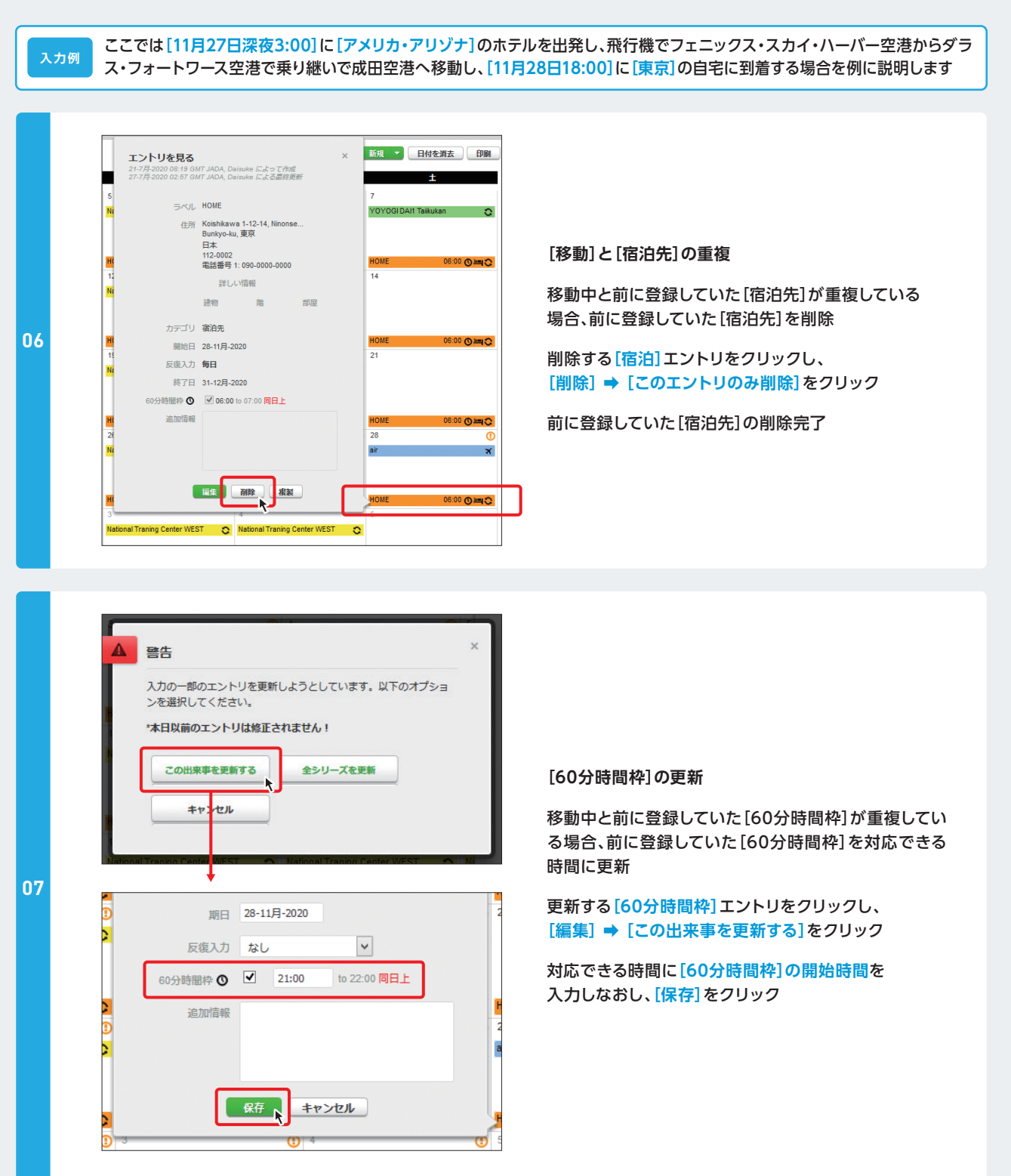

## ▶ 移動の登録

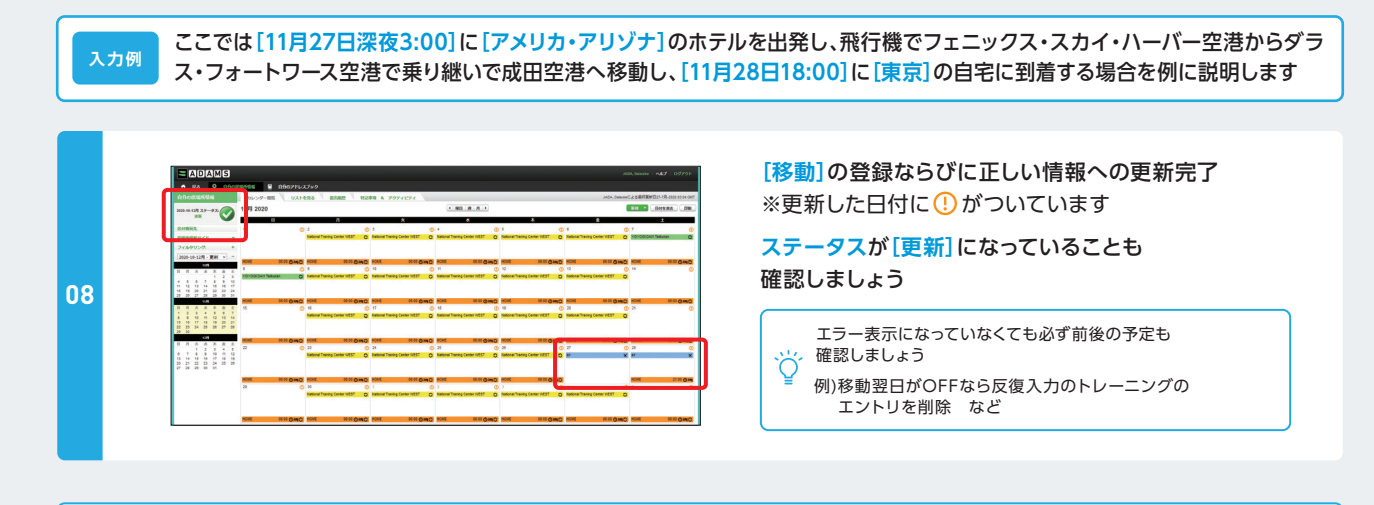

## 移動の登録がエラーになる場合

| 60分時間枠に関するエラー |                                                      |                                                |                                     |  |
|---------------|------------------------------------------------------|------------------------------------------------|-------------------------------------|--|
| 確認すること        | 出発時間が23:00より<br>後になっていませんか?                          | 移動が乗り継ぎなどで2つに<br>分かれていて、その間が<br>1時間以上あいていませんか? | 到着時間が22:00より<br>前になっていませんか?         |  |
| エラーの理由        | 5:00-23:00の間に、1時間以上移動以外の時間があれば、60分時間枠を登録しないとエラーになります |                                                |                                     |  |
| 解決策1          | 出発時間までのどこかに60分時間<br>枠を登録する                           | 移動をひとつにまとめる                                    | 到着時間より後のどこかに<br>60分時間枠を登録する         |  |
| 解決策2          | 出発時間が明確でなければ、出発<br>時間を当日の6:00より前に登録する                | 移動と移動の間に<br>60分時間枠を登録する                        | 到着時間が明確でなければ、<br>到着時間を22:00より後に登録する |  |

| 宿泊先に関するエラー                                                                  |                                                   |                                               |                                    |  |
|-----------------------------------------------------------------------------|---------------------------------------------------|-----------------------------------------------|------------------------------------|--|
| エラーの場所                                                                      | 出発日の朝の宿泊先                                         | 移動中(乗り継ぎ中)の宿泊先                                | 到着日の夜の宿泊先                          |  |
| 確認すること                                                                      | 出発時間が23:00より<br>後になっていませんか?                       | 移動が乗り継ぎなどで2つに<br>分かれていて、その間が<br>1分以上あいていませんか? | 到着時間が翌5:00より<br>前になっていませんか?        |  |
| エラーの理由                                                                      | 23:00-翌5:00の間に、移動以外の時間が1分でもあれば、宿泊先を登録しないとエラーになります |                                               |                                    |  |
| 解決策1                                                                        | 出発時間までのどこかに<br>宿泊先を登録する                           | 移動をひとつにまとめる                                   | 到着時間より後のどこかに<br>宿泊先を登録する           |  |
| 解決策2                                                                        | 出発時間が明確でなければ、<br>出発時間を23:00より前に登録する               | 移動と移動の間に<br>宿泊先を登録する                          | 到着時間が明確でなければ、<br>到着時間を5:00より後に登録する |  |
| 〇〇 それでもエラーになるときは、ibasho@playtruejapan.orgにエラー状況、入力内容が確認できるスクリーンショットをお送りください |                                                   |                                               |                                    |  |